# B

## CRIAÇÃO DE EVENTOS FINANCEIROS PARA CFF (COTAS DE FUNDOS FECHADOS)

Confira o passo a passo para utilizar o sistema NoMe e realizar procedimentos operacionais.

## Conheça o NoMe

O NoMe é o sistema da B3, a bolsa do Brasil, que fornece aos participantes a infraestrutura necessária para a gerenciamento e registro de suas operações de balcão.

O objetivo da plataforma, além de seguir em linha com a regulação da B3, Banco Central e CVM, é, também, trazer mais transparência, agilidade e qualidade aos clientes, oferecendo ferramentas de análise para as atividades de back office relacionadas a ativos financeiros, valores mobiliários e derivativos de balcão sem CCP.

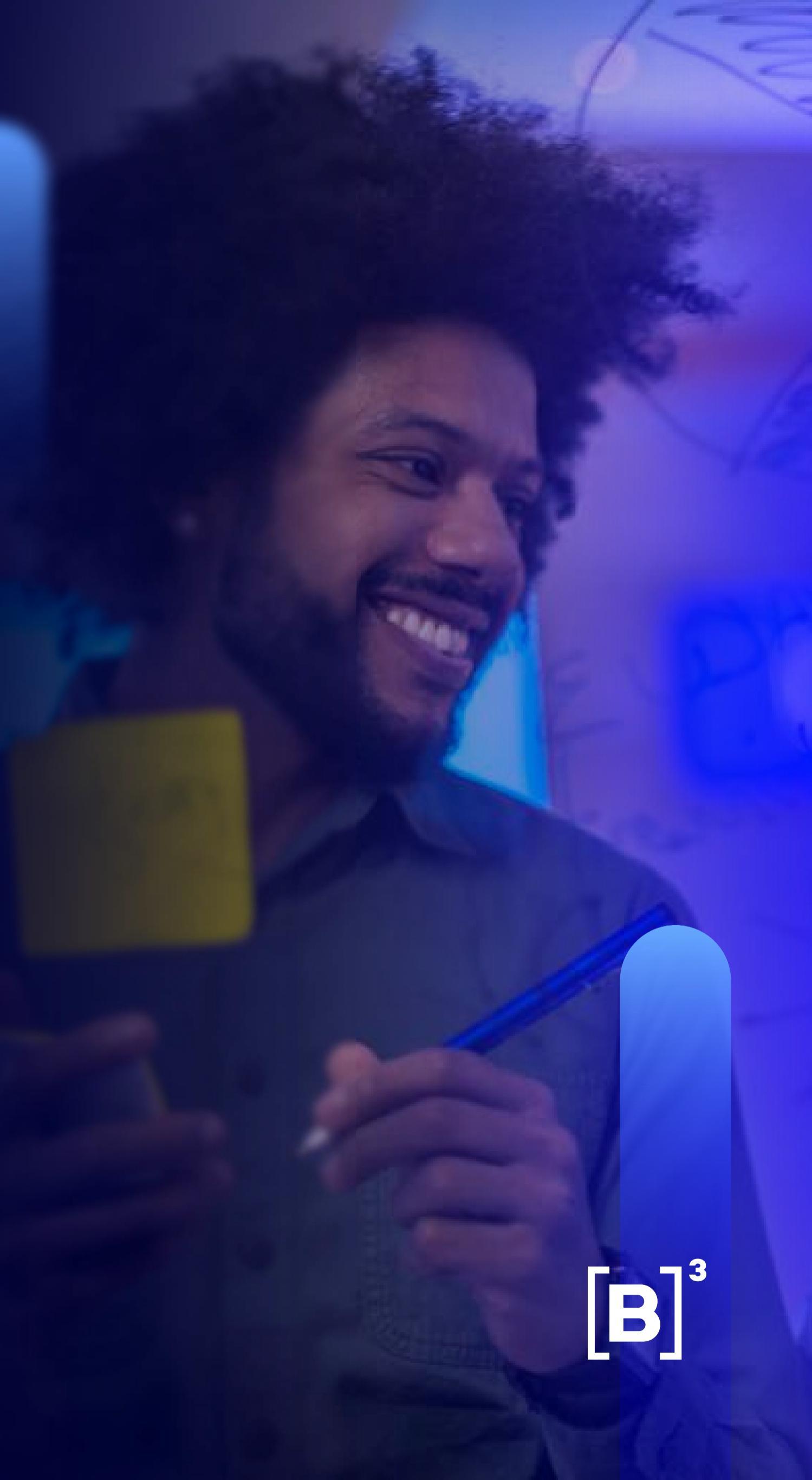

## Confira os principais benefícios do sistema

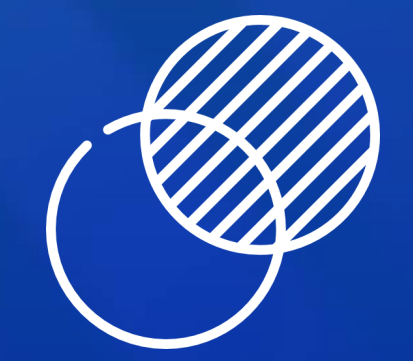

#### Transparência

Entenda e acompanhe todos os fluxos intermediados pela B3.

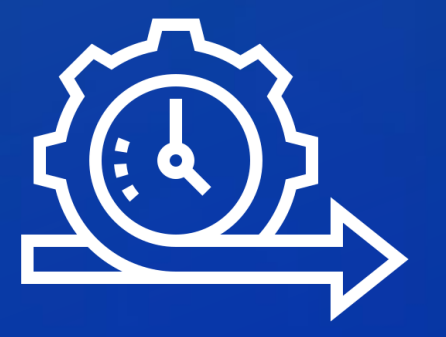

#### Agilidade

Resolva os processos de forma simples.

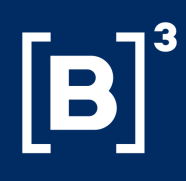

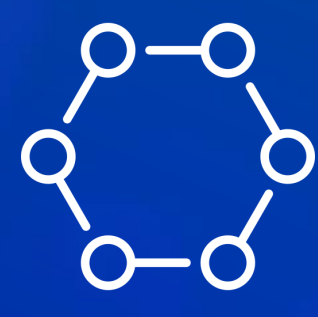

#### Sistema automatizado

Reduza riscos e erros operacionais.

## Índice

- Criação de eventos e lançamento de PU para CFF
- Orientações para eventos
- Como criar eventos de rendimento e amortização (CFF)
- Como fazer a manutenção de eventos de Rendimento e Amortização (CFF)
- Realizando o lançamento do PU em eventos corporativos de CFF
- Consultando seus eventos criados
- Dúvidas e materiais de apoio

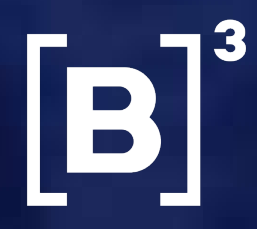

## **Criação de eventos e lançamento de PU para CFF**

O processo de criação de eventos e lançamento de preço unitário (PU), é necessário para que o fluxo de liquidação financeira de eventos de rendimento ou amortização de cotas de fundos fechados (CFF), no sistema NoMe da B3, seja gerado. A partir disso, a conta dos investidores já pode receber o crédito do recurso financeiro. Vale lembrar que este evento poderá ser criado até as 19h20 do dia útil imediatamente anterior.

Em todos os casos, é preciso que a instituição responsável pela digitação do fundo ( custodiante), realize a criação dos eventos até a véspera sua liquidação. Também é importante que o lançamento do PU seja efetuado de forma antecipada ou até às 10h00 do dia efetivo do evento, ou seja, da data de liquidação financeira do mesmo.

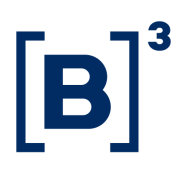

## **Orientações para eventos**

O evento relacionado a CFF com liquidação financeira através do sistema da B3, é automaticamente creditado para o participante que:

- Conste nos nossos controles como titular da cota referida;
- · Atue como custodiante do investidor do titular da cota até o fechamento operacional do dia útil anterior à data estabelecida para o seu pagamento.

### Para o evento de 'Vencimento'(resgate total do ativo):

- Não é necessária a inclusão do evento, apenas o lançamento dos valores do PU;
- O evento já fica programado no nosso sistema desde o momento da criação do ativo, sempre respeitando o limite de lançamento até às 10h00 da data do evento;
- · Caso necessário, existe a possibilidade de inclusão do evento de rendimento com o pagamento junto ao evento de vencimento final.

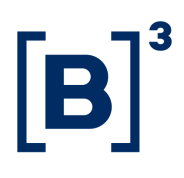

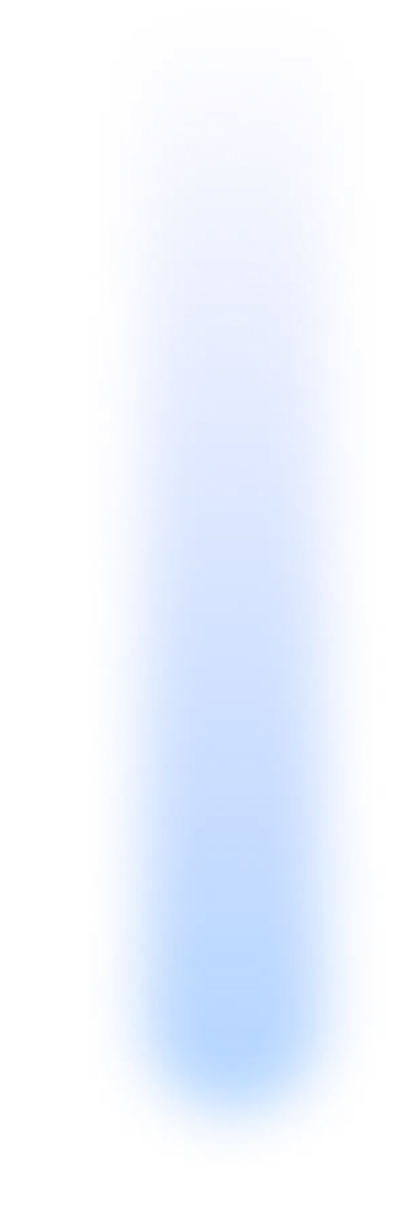

## **Como criar eventos de rendimento e** amortização (CFF)

Para criar um novo evento, acesse o menu inicial do sistema NoMe.

|                                                   | [B] NoMe - Novo Mercado                           |
|---------------------------------------------------|---------------------------------------------------|
| Clique aqui para ter<br>acesso ao menu<br>inicial | CETIP, ROSSEL Sair \$ TAXA DI 6,15 (27/10)        |
|                                                   | [B]'NoMe - Novo Mercado                           |
|                                                   | CETIP, DOJP Sair                                  |
|                                                   | Fundos21 > Cadastro > Evento > Inclusão de Evento |
|                                                   | Inclusão de Evento<br>Manutenção de Evento        |

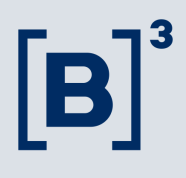

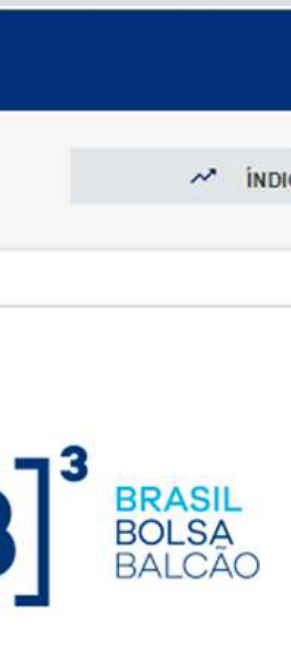

No modulo "Fundos21", você pode explorar as opções de Inclusão e Manutenção de Eventos para CFF

## Como criar eventos de rendimento e amortização (CFF)

Para realizar a criação dos eventos e lançamento do PU siga o seguinte caminho:

- Clique em "Fundos21";
- Vá para "Cadastro";
- Clique em "Evento;
- Clique em "Inclusão de Evento" e insira as informações do evento em questão.

> Fundos21 > Cadastro > Evento > Inclusão de Evento

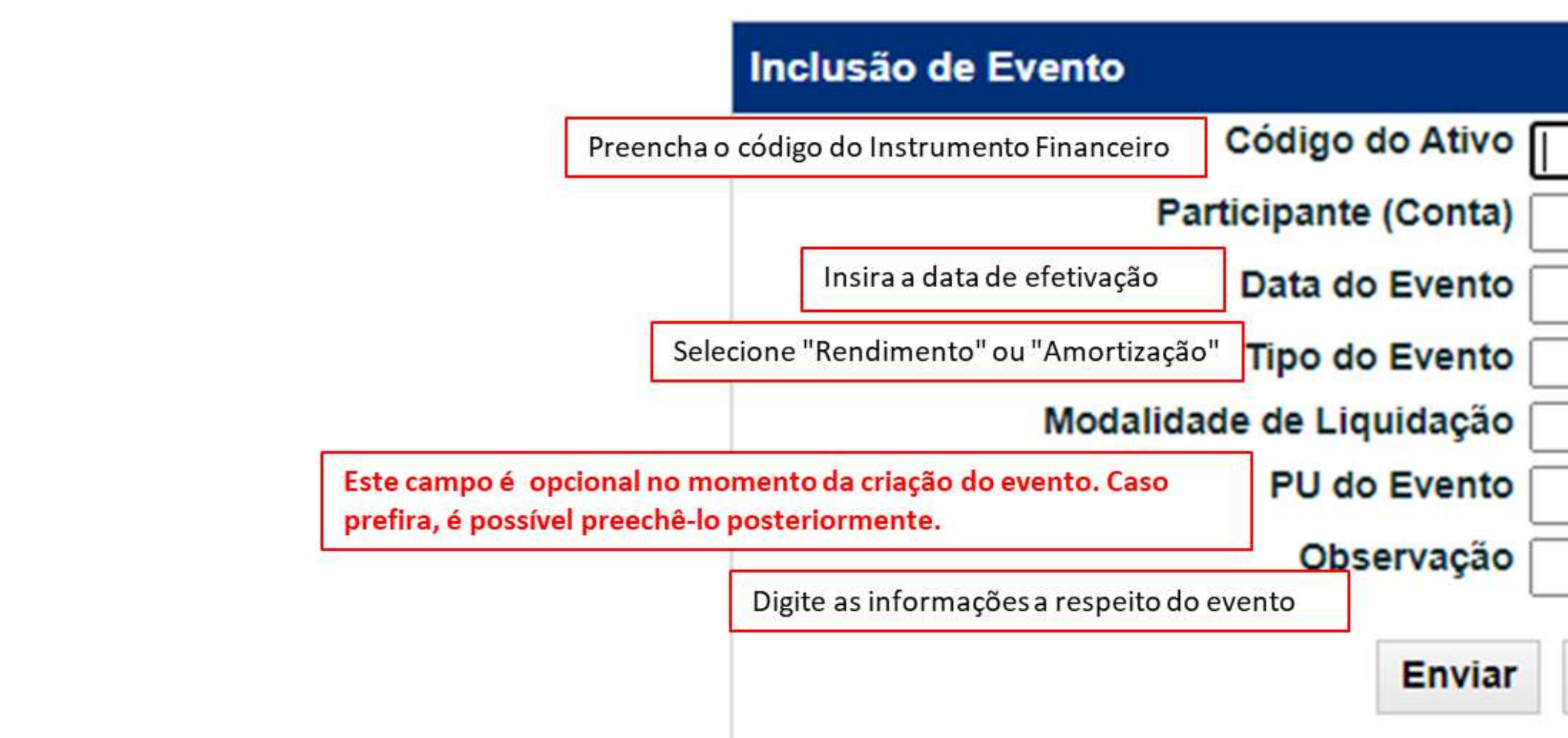

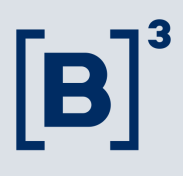

|   | <br> |   |  |
|---|------|---|--|
| ✓ |      | ~ |  |

## Como fazer a manutenção de eventos de Rendimento e Amortização (CFF)

Para realizar a manutenção dos eventos e lançamento do PU, siga o seguinte caminho:

- Clique em "Fundos21";
- Vá para "Cadastro";
- Clique em "Evento";
- Siga para "Manutenção de Evento".

Fundos21 > Cadastro > Evento > Manutenção de Evento

Após o preenchimento do código do ativo e do período do evento, clique em "pesquisar" para prosseguir.

Nessa busca apenas os eventos já incluídos e com data de liquidação futura podem ser alterados.

#### Manutenção de Evento

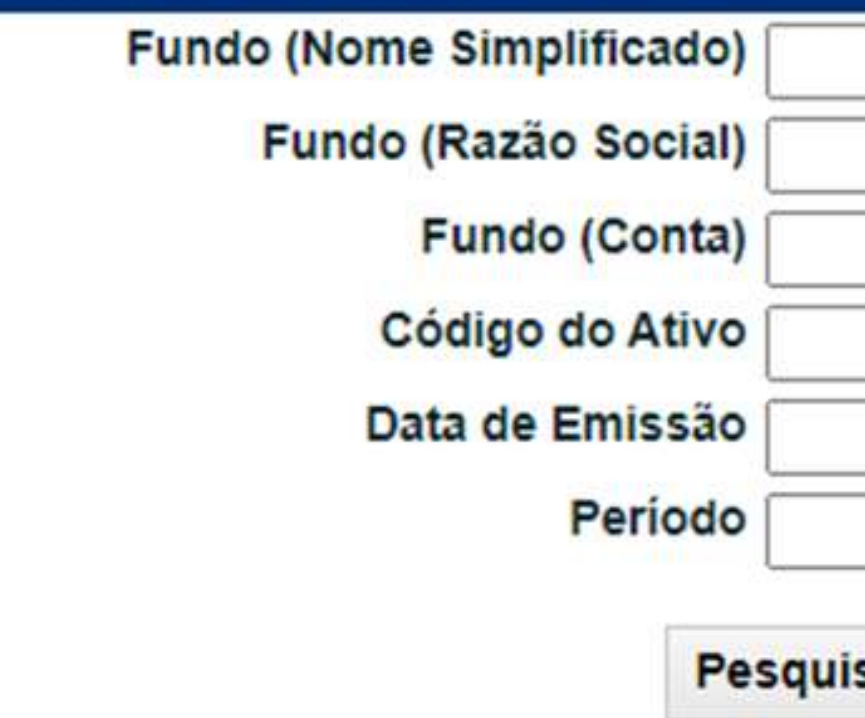

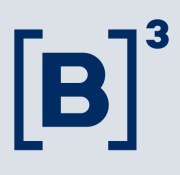

|   |       |       |          |        | - |
|---|-------|-------|----------|--------|---|
|   | ].    | -     |          |        |   |
| 1 |       | /     |          |        |   |
|   |       |       | <u>_</u> | /      |   |
|   | Limna | Campo | e De     | eietir |   |

## Como fazer a manutenção de eventos de **Rendimento e Amortização (CFF)**

- Acesse a tela de "Manutenção de Evento";
- Na primeira coluna para os eventos em aberto, você terá as opções de 'alterar' e 'excluir';
- · Para inclusão do PU, selecione a opção de alteração;
- Após isso, clique na seta verde para continuar.

|                                                                                                    | CETIP,          | DOJP Sal         | TAXA DI 7,65 (12/11)                                                                                 | ~                 | * INDICE DI 33.342, |
|----------------------------------------------------------------------------------------------------|-----------------|------------------|----------------------------------------------------------------------------------------------------|-------------------|---------------------|
| > Fundos21 > Cad                                                                                                    | lastro > Event  | o > Manute       | nção de Evento                                                                                       |                   |                     |
| anutenção de Evento                                                                                                    | •               |                  |                                                                                                    |                   |                     |
| gina 1 de 1 ( Linhas 1 ;                                                                                                    | a 4 de 4 )      |                  |                                                                                                    |                   |                     |
| la e Hora da Consulta:                                                                                                    | 16/11/2021 - 1  | 1:05:20          |                                                                                                    |                   |                     |
| Critério de<br>pesquisa                                                                                                    |                 |                  |                                                                                                    |                   |                     |
|                                                                                                    |                 |                  |                                                                                                    |                   |                     |
|                                                                                                    | Código<br>Ativo | Fundo<br>(Conta) | Fundo (Nome Conta) Fundo (Razão                                                                      | Social)           |                     |
| ~ 🕸                                                                                                    | 3123719MZA      | 31237.44-0       | MALMO FUNDO DE INVESTIMENTO EM COTAS DE FUNDOS DE INVESTIMENTO EM DIREITOS CREDITORIOS NP MALMO FUND | O DE INVESTIMENTO | EM COTAS DE FUNDOS  |
| ~ 🗘                                                                                                    | 3123719MZA      | 31237.44-0       | MALMO FUNDO DE INVESTIMENTO EM COTAS DE FUNDOS DE INVESTIMENTO EM DIREITOS CREDITORIOS NP MALMO FUND | O DE INVESTIMENTO | EM COTAS DE FUNDOS  |
|                                                                                                    | 3123719MZA      | 31237.44-0       | MALMO FUNDO DE INVESTIMENTO EM COTAS DE FUNDOS DE INVESTIMENTO EM DIREITOS CREDITORIOS NP MALMO FUND | O DE INVESTIMENTO | EM COTAS DE FUNDOS  |
| THE COMPANY OF AN AVAILABLE TO A AVAILABLE TO A AVAILABLE T | 34337404474     | 31237 44-0       | MALMO FUNDO DE INVESTIMENTO EM COTAS DE FUNDOS DE INVESTIMENTO EM DIREITOS CREDITORIOS NP MALMO FUND | O DE INVESTIMENTO | EM COTAS DE FUNDOS  |
| \$\$                                                                                                    | 3123/19M2A      |                  |                                                                                                    |                   |                     |
| ETALHAR                                                                                                    | 3123/19MZA      |                  |                                                                                                    |                   |                     |

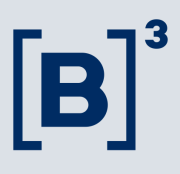

|                                                                                                    |                                                           |                                                                        |                                                                       |                                                                      | Contato                                                     |
|----------------------------------------------------------------------------------------------------|-----------------------------------------------------------|------------------------------------------------------------------------|-----------------------------------------------------------------------|----------------------------------------------------------------------|-------------------------------------------------------------|
| (16/11)                                                                                                    |                                                           | 0                                                                      | HORÁRIO                                                               | 11:15:11                                                             |                                                             |
|                                                                                                    |                                                           |                                                                        |                                                                       |                                                                      | PRODUÇÃO                                                    |
|                                                                                                    |                                                           |                                                                        |                                                                       |                                                                      |                                                             |
|                                                                                                    |                                                           |                                                                        |                                                                       |                                                                      |                                                             |
|                                                                                                    |                                                           |                                                                        |                                                                       |                                                                      | a<br>a                                                      |
|                                                                                                    |                                                           |                                                                        |                                                                       |                                                                      |                                                             |
|                                                                                                    | Data<br>Emissão                                           | Data<br>Evento<br>(Original)                                           | Data Evento<br>(Ocorréncia)                                           | PU do Evento                                                         | Tipo do Evento                                              |
| INVESTIMENTO EM DIREITOS CREDITORIOS NP                                                                                       | Data<br>Emissão<br>06/08/2019                             | Data<br>Evento<br>(Original)<br>16/11/2020                             | Data Evento<br>(Ocorrência)<br>16/11/2020                             | PU do Evento<br>12.755.60418855                                      | Tipo do Evento<br>AMORTIZACAO                               |
| INVESTIMENTO EM DIREITOS CREDITORIOS NP<br>INVESTIMENTO EM DIREITOS CREDITORIOS NP                                            | Data<br>Emissão<br>06/08/2019<br>06/08/2019               | Data<br>Evento<br>(Original)<br>16/11/2020<br>15/10/2021               | Data Evento<br>(Ocorrência)<br>16/11/2020<br>15/10/2021               | PU do Evento<br>12.755,60418855<br>24.575,62151391                   | Tipo do Evento<br>AMORTIZACAO<br>AMORTIZACAO                |
| INVESTIMENTO EM DIREITOS CREDITORIOS NP<br>INVESTIMENTO EM DIREITOS CREDITORIOS NP<br>INVESTIMENTO EM DIREITOS CREDITORIOS NP | Data<br>Emissão<br>06/08/2019<br>06/08/2019<br>06/08/2019 | Data<br>Evento<br>(Original)<br>16/11/2020<br>15/10/2021<br>17/11/2021 | Data Evento<br>(Ocorréncia)<br>16/11/2020<br>15/10/2021<br>17/11/2021 | PU do Evento<br>12.755.60418855<br>24.575.62151391<br>3.844.46032900 | Tipo do Evento<br>AMORTIZACAO<br>AMORTIZACAO<br>AMORTIZACAO |

## **Consultando seus eventos criados**

Acesse no menu principal a opção 'Títulos e Valores Mobiliários > Consultas > Eventos > Eventos

| Eventos                        |        |     |    |   |      |      |      |        |
|--------------------------------|--------|-----|----|---|------|------|------|--------|
| Sistema                        | [      |     | V  |   |      |      |      |        |
|                                | 0.55   |     |    |   |      |      |      |        |
| Tipo de Instr. Financeiro:     | CFF    | ~   | 1  |   |      |      |      |        |
| Instr. Financeiro:             | 312371 | 9MZ | ZA |   |      |      |      |        |
| Tipo de Regime:                |        |     |    | ~ |      |      |      |        |
| Situação do Instr. Financeiro: |        |     |    |   |      |      |      |        |
| Data Original:                 | 17     | 1   | 11 | 1 | 2021 | - 17 | / 11 | / 2021 |
| Data da Efetivação:            | 17     | 1   | 11 | 1 | 2021 | - 17 | / 11 | / 2021 |
| Tipo de Evento:                |        |     |    |   |      |      |      | V      |

#### Feito isto, confira o resultado da pesquisa.

| Critéric<br>pesqu | o de<br>visa       |                    |            |         |            |                |                 | _           |                             |             |                |                |
|-------------------|--------------------|--------------------|------------|---------|------------|----------------|-----------------|-------------|-----------------------------|-------------|----------------|----------------|
| Data Original     | Data da Efetivação | Data de Liquidação | Liquidação | Sistema | Título     | Tipo do Título | Situação Título | Nome Evento | Status Evento               | Observação  | Taxa do Evento | PU Evento      |
| 17/11/2021        | 17/11/2021         | 17/11/2021         | D0         | CETIP21 | 3123719MZA | CFF            | CONFIRMADO      | AMORTIZACAO | INFORMACAO DE PU ANTECIPADO | AMORTIZAÇÃO |                | 3.844,46032900 |

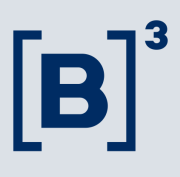

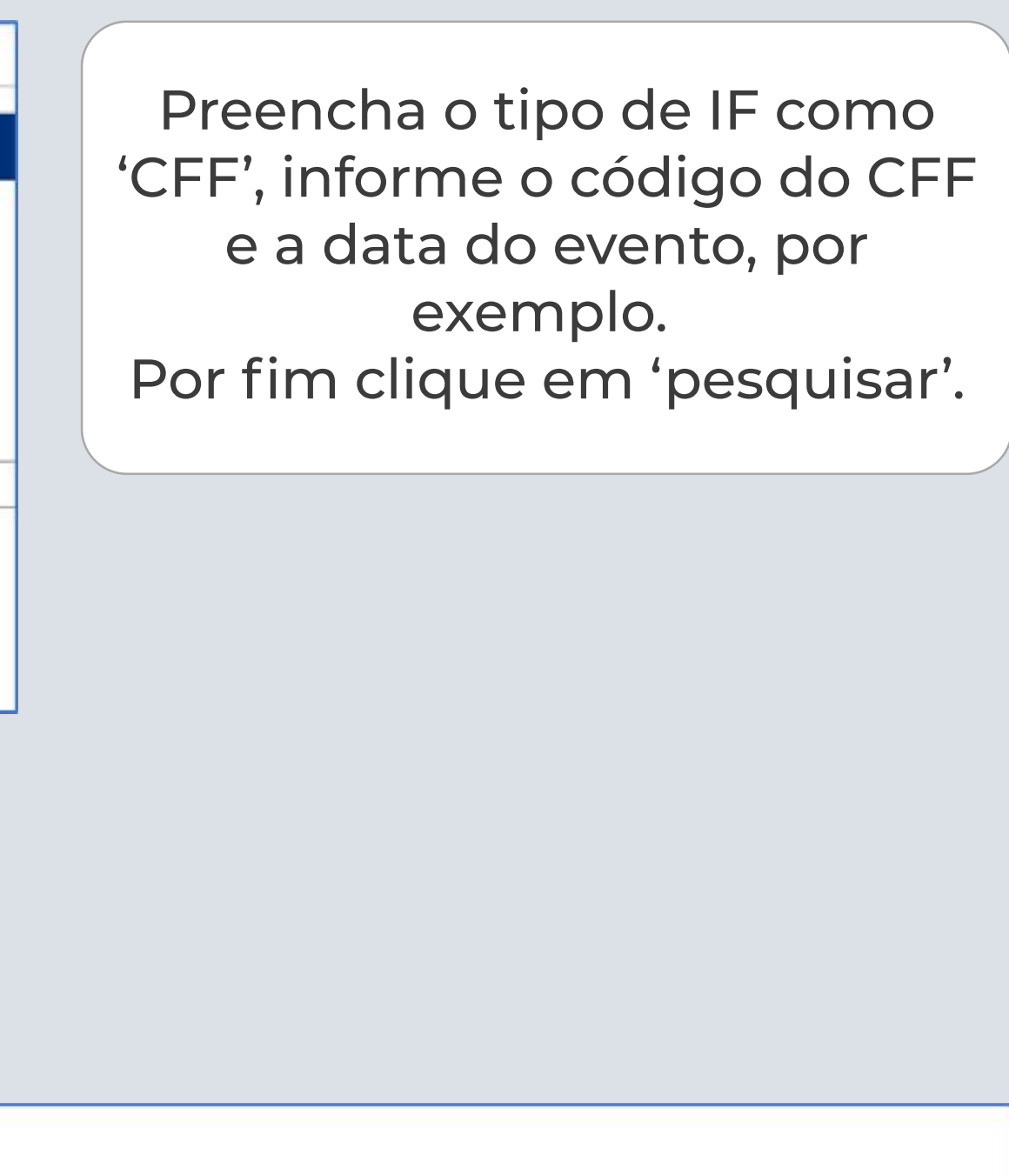

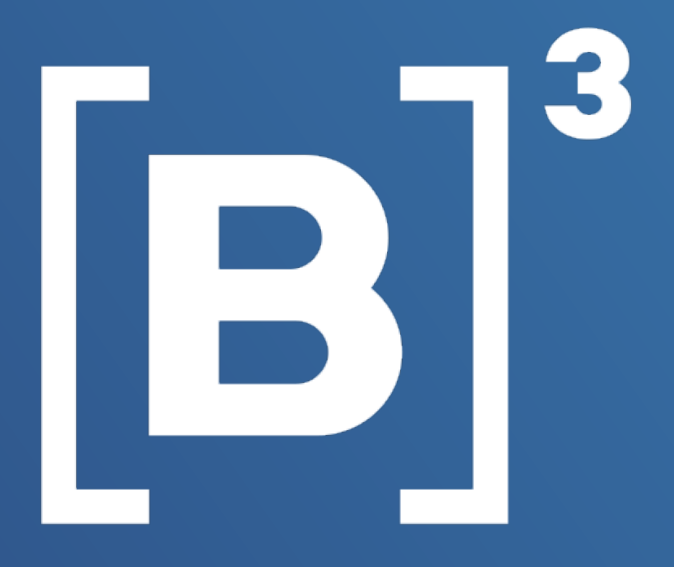

## **Eventos financeiros para CFF** Ficou com alguma dúvida?

Fale com a gente pelo e-mail: emissores.rendafixa@b3.com.br ou telefone (11) 2565-5061.

Confira também nossos materiais de apoio:

MANUAL DE OPERAÇÕES – FUNDOS21

MANUAL DE NORMAS - COTAS DE FUNDOS DE INVESTIMENTO